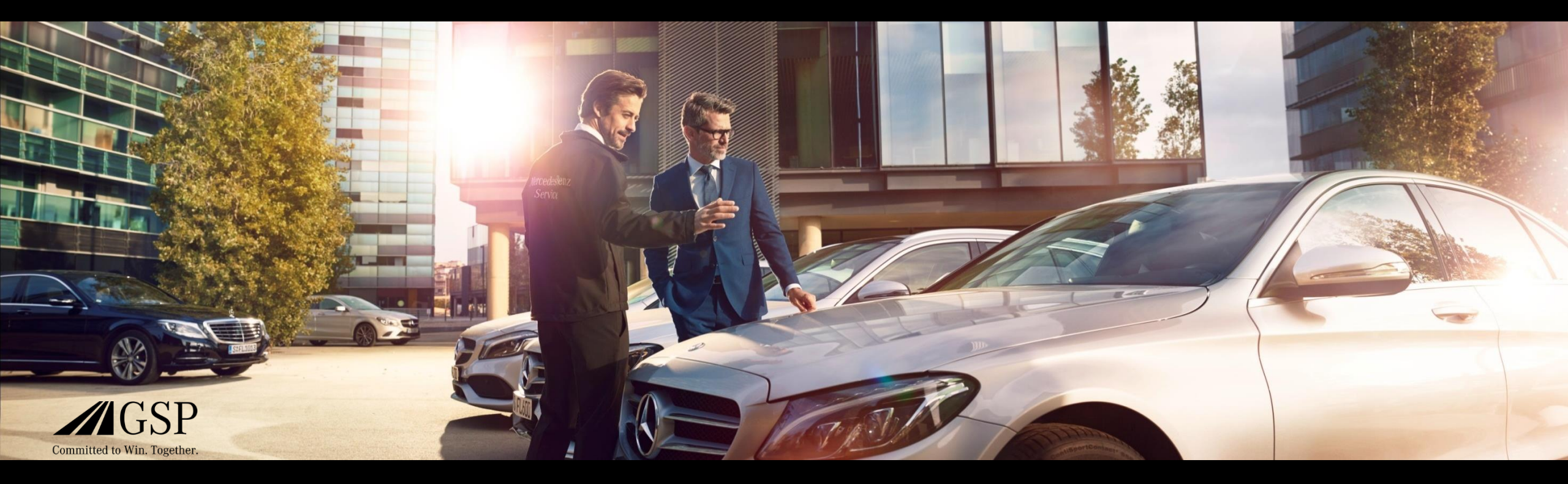

## Tipps & Tricks 1.0 XENTRY Portal Teileinformation

Benutzereinstellung für Navigation; Nutzung Vorschaubilder

GSP/ORE 12.12.2018

Mercedes-Benz Das Beste oder nichts.

## Recherche nur mit Baumuster

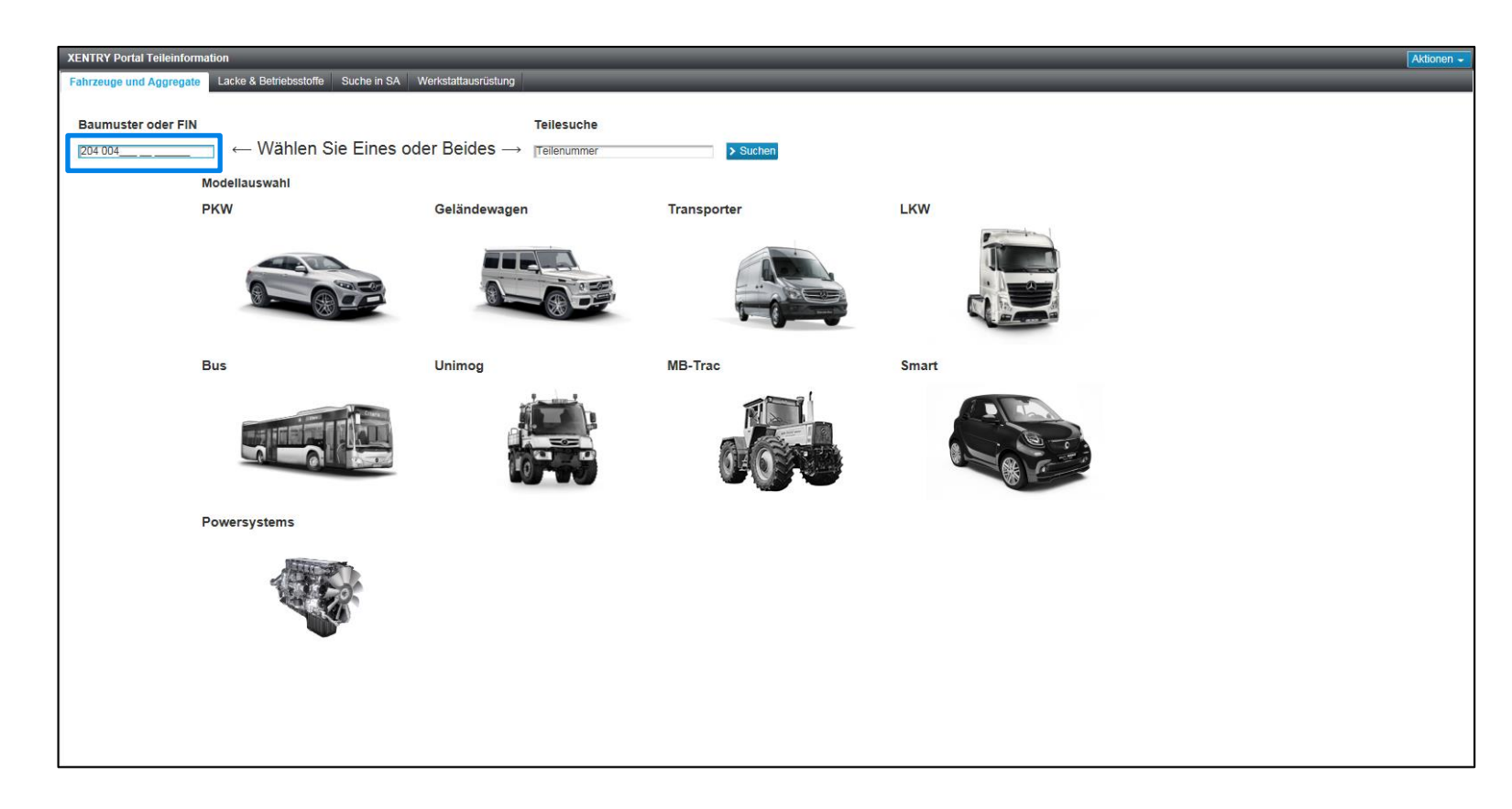

Bei Recherche mit Baumuster (BM) nur das 6-stellige Baumuster bei der Fahrzeugfestlegung eingeben.

Wichtig: Keinen Weltherstellercode (z.B. WDB; WDD....) bei Fahrzeugfestlegung mit Baumuster eingeben.

## Benutzereinstellungen und ihre Auswirkungen

| Vorgangsauswahl 03.12.18, 15:26 × +                                                                             |                                               |                                                                                                    |       |         |  |  |  |
|----------------------------------------------------------------------------------------------------|-----------------------------------------------|----------------------------------------------------------------------------------------------------|-------|---------|--|--|--|
| XENTRY Portal Teileinformation   Fahrzeuge und Aggregate Lacke & Betriebsstoffe Suche in SA Werkstattausrüstung |                                               |                                                                                                    |       |         |  |  |  |
| Baumuster oder FIN<br>min. 6 Stellen eingeben ← Wählen Sie                                                      | Teiles Eines oder Beides $\rightarrow$ Teilen | ummer > Suchen                                                                                                    |       | <u></u> |  |  |  |
| Modellauswahl<br>PKW                                                                                            | Geländewagen                                  | Benutzereinstellungen<br>Einstellung                                                                                      | Wert  |         |  |  |  |
|                                                                                                    |                                               | Untergruppendarstellung                                                                                                   | Liste |         |  |  |  |
|                                                                                                    |                                               | Verzögerung der Oberflächenblockierung bei langlaufenden Aktionen (ms)                                                    | 750   |         |  |  |  |
|                                                                                                    |                                               | Zeige transparente Maske während Wartezeiten<br>Zeige Bilder in der Untergruppenauswahl                                   |       |         |  |  |  |
|                                                                                                    |                                               | Preisanfrage bei Aktion "In den Warenkorb" durchführen<br>Verfügbarkeitsanfrage bei Aktion "In den Warenkorb" durchführen |       |         |  |  |  |
|                                                                                                    |                                               | Ersetzte Teile ausblenden                                                                                                 |       |         |  |  |  |
|                                                                                                    |                                               | Zeige Flyouts in der Bildtafel                                                                                            |       |         |  |  |  |
|                                                                                                    |                                               | Dynamische Hauptgruppen<br>Stückliste ausblenden                                                                          |       |         |  |  |  |
|                                                                                                    |                                               | Zeige Listenpreise                                                                                                    |       |         |  |  |  |
|                                                                                                    |                                               | Markierte Teile automatisch in die Zwischenablage kopieren                                                                |       |         |  |  |  |
|                                                                                                    |                                               | Schnellsuche mit Wildcards                                                                                                | ×     |         |  |  |  |

3

# Nur markierte Teilepositionen anzeigen

Die Einstellungen können in den Benutzer-Einstellungen oder in der Schnelleinstellung festgelegt werden

|                                                                                                    |       |             | Schnelleinstellung                   |
|----------------------------------------------------------------------------------------------------|-------|-------------|--------------------------------------|
| Benutzer-Einstellungen                                                                             |       |             |                                      |
| Nur markierte Teile zeigen                                                                         |       |             | چ ک                                  |
| Zeige Flyouts in der Bildtafel                                                                     |       |             |                                      |
|                                                                                                    |       |             |                                      |
|                                                                                                    |       |             | Nur markierte Teile werden angezeigt |
| Nur die markierten Teilepositionen werden in der Teileliste ange                                   | zeigt |             |                                      |
| XENTRY Portal Teileinformation                                                                     |       |             |                                      |
| Fahrgestell   Motor   Mechanisches Getriebe   Lacke & Betriebsstoffe   Werkstattausrüstung   Suche |       |             |                                      |
| » 015 REGULIERUNG 🕝                                                                                |       | Nummer/Name |                                      |
| A 203 301 00 72   MUTTER   FAHRPEDAL AN STIRNWAND                                                  | 900   |             | Flyout sind nicht aktiv              |

## Mercedes-Benz

# Markierte Teilepositionen in der Teileliste anzeigen

Die Einstellungen können in den Benutzer-Einstellungen oder in der Schnelleinstellung festgelegt werden

#### **Benutzer-Einstellungen**

Nur markierte Teile zeigen

Zeige Flyouts in der Bildtafel

#### Die gesamte Teileliste wird angezeigt und die markierten Teilepositionen sind farblich gekennzeichnet

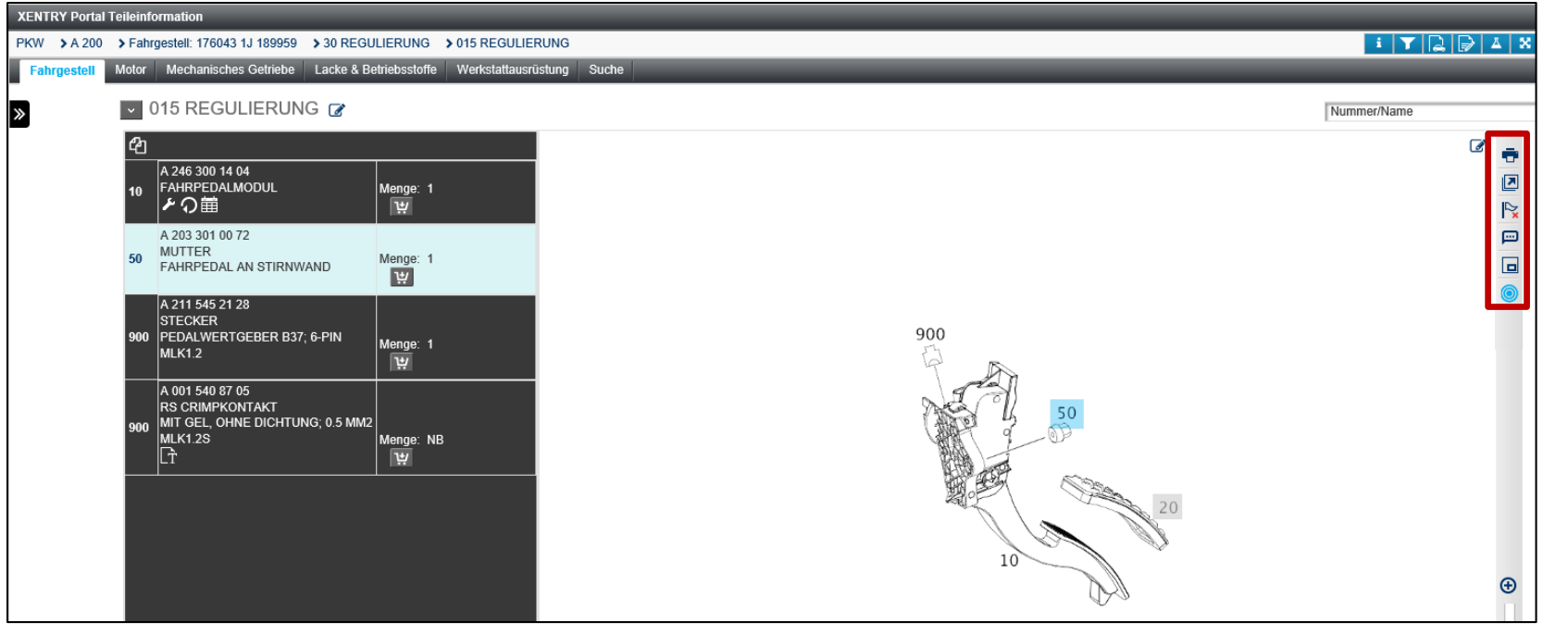

## Schnelleinstellung

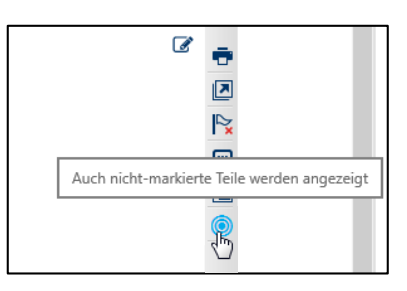

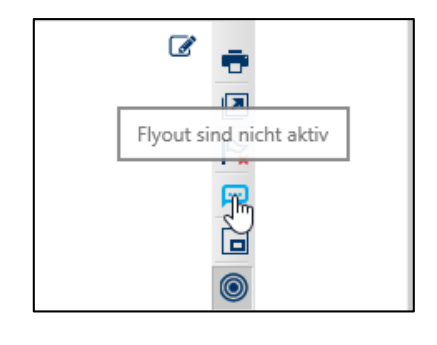

#### Mercedes-Benz

# Schneller Einstieg für Experten

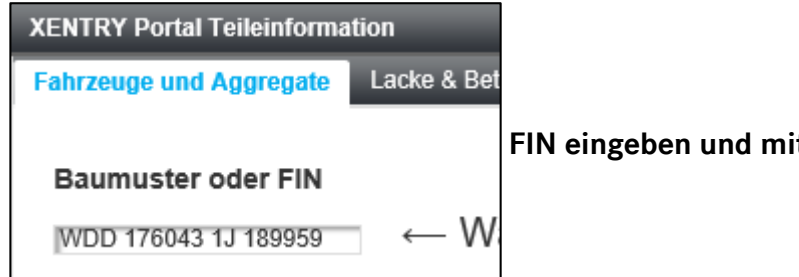

FIN eingeben und mit "Enter" bestätigen

Das Fahrzeug wird geladen und das Suchfeld ist aktiv und bereit für eine Eingabe.

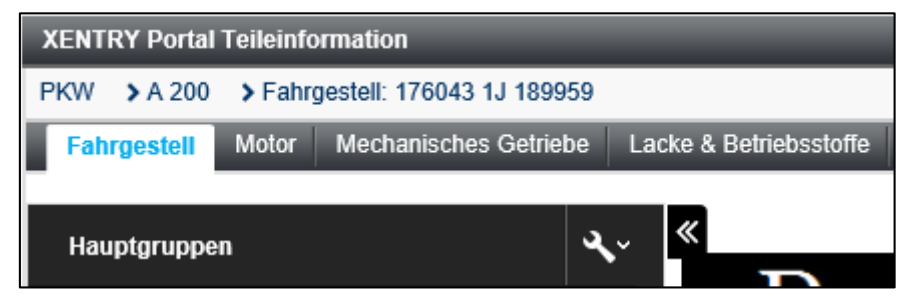

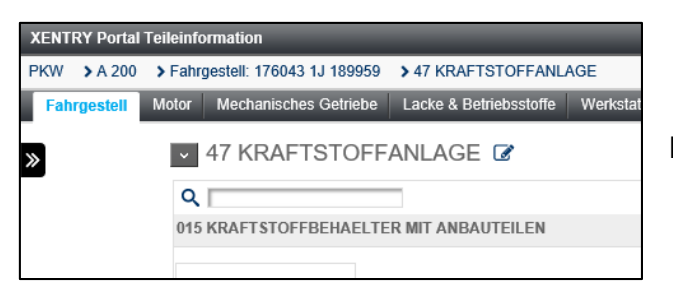

Eine bekannte KG im Suchfeld eingeben und mit "Enter" bestätigen

|           | Aktionen -    |
|-----------|---------------|
| i 🝸 📮 🔺 🕺 | <u>א</u> לא ⊡ |
|           |               |
| 47        | Q             |
|           |               |

Die eingegebene KG (47 Kraftstoffanlage) öffnet sich

## Mercedes-Benz

6

## Vorschaubilder aktivieren aus der Recherche

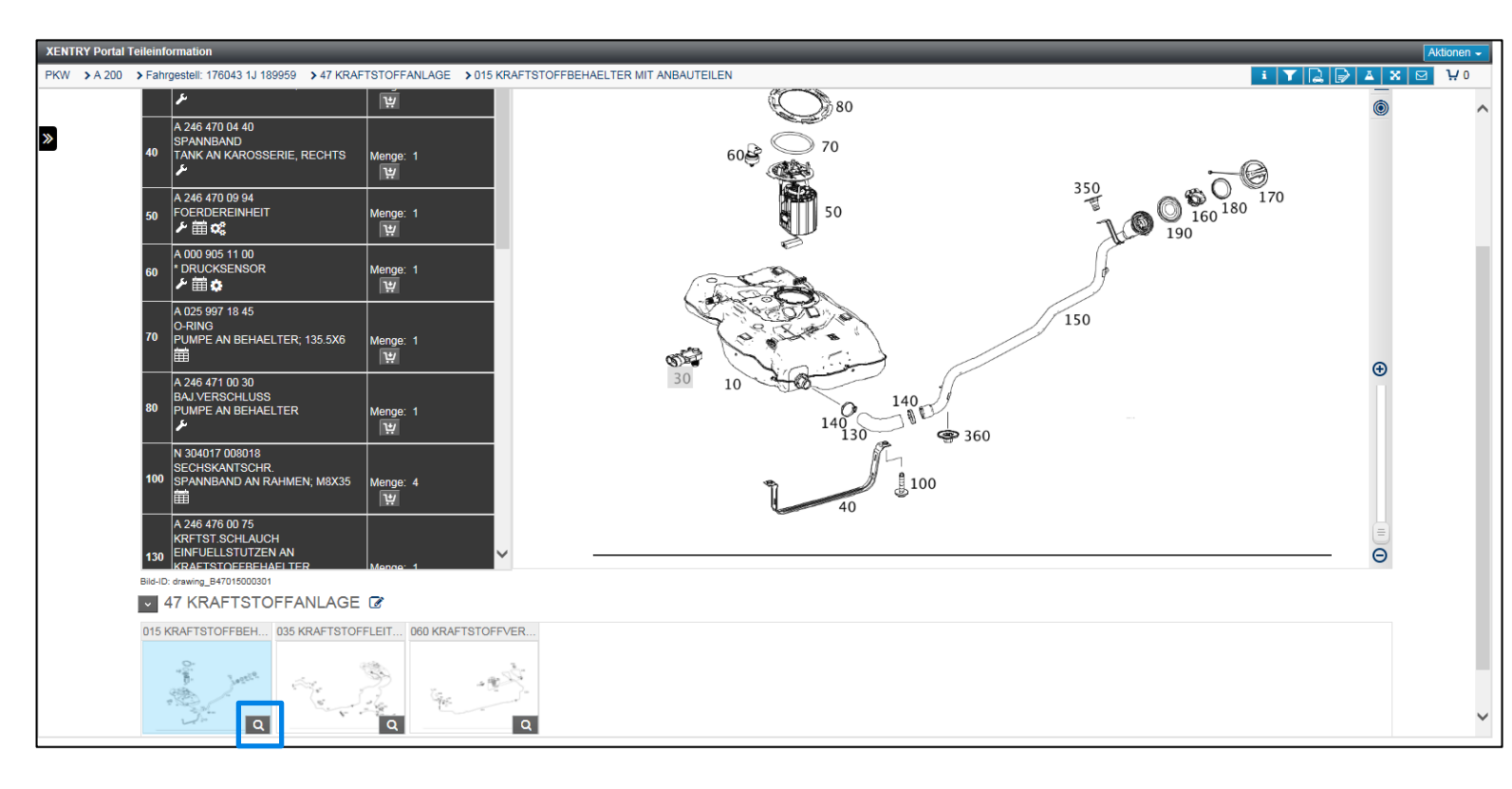

Haben Sie in der Recherche eine nicht zutreffende Bildtafel ausgewählt, können Sie durch anklicken der Lupe die Vorschau der Bilder öffnen.

Nun können Sie mit den Pfeiltasten durch die Vorschaubildern navigieren und das gewünschte Bild mit "Enter" wählen.

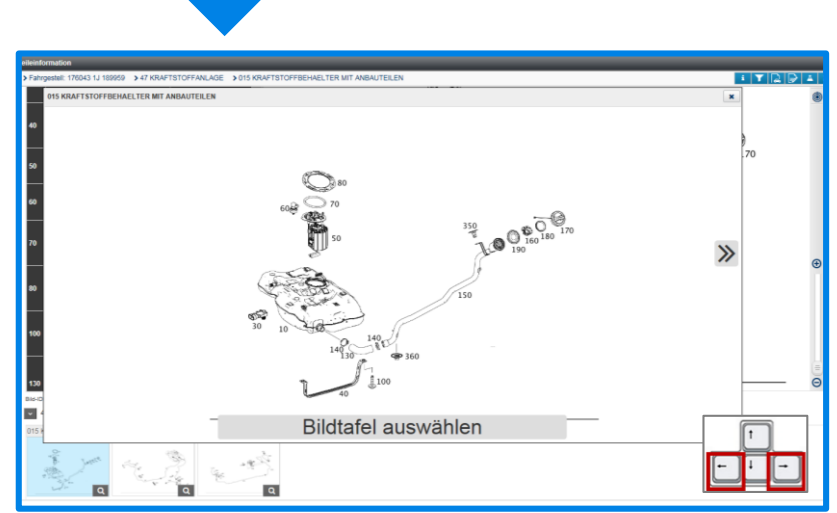

#### Mercedes-Benz

# **GSP**

Committed to Win. Together.